## **Permanent License**

A permanent license key will allow you to operate the TapeTrack software without restriction until the expiry date associated with your license occurs.

Permanent license/s to TapeTrack are restricted to those who have a written End User License Agreement (EULA) with GazillaByte.

To obtain a permanent license:

If you are upgrading from a free license directly to a permanent license follow the instructions in the 90 day trial license section, making sure you enter the correct expiry date and not a 90 day date.

If extending the expiry date on an already permanent license or upgrading from a 90 day license:

Open TapeTrack TapeMaster and login with the user name **tapemaster** (case sensitive) and leave password blank (or use your password if it has been changed).

From the menu click Help → Framework Server Licensing

Click Export license to a file and save the file with a descriptive name (e.g.current\_license.cfg).

| 🚺 Save As                        |                      |   |   |   |                |    |       | × |
|----------------------------------|----------------------|---|---|---|----------------|----|-------|---|
| ← → ~ ↑ 🗖                        | > This PC > Desktop  | ~ | Ō | ) | Search Desktop |    |       | ρ |
| Organize 🔻 Nev                   | v folder             |   |   |   |                |    | •     | ? |
| 💻 This PC                        |                      |   |   |   |                |    |       |   |
| 📃 Desktop                        |                      |   |   |   |                |    |       |   |
| 🔮 Documents                      |                      |   |   |   |                |    |       |   |
| Downloads                        |                      |   |   |   |                |    |       |   |
| File name:                       | current_license.cfg  |   |   |   |                |    |       | ~ |
| Save as type:                    | Config Files (*.cfg) |   |   |   |                |    |       | ~ |
| <ul> <li>Hide Folders</li> </ul> |                      |   |   |   | Save 😡         | Ca | ancel |   |

If you are close to your expiry date you will receive a warning about a short expiry date, click Yes to continue.

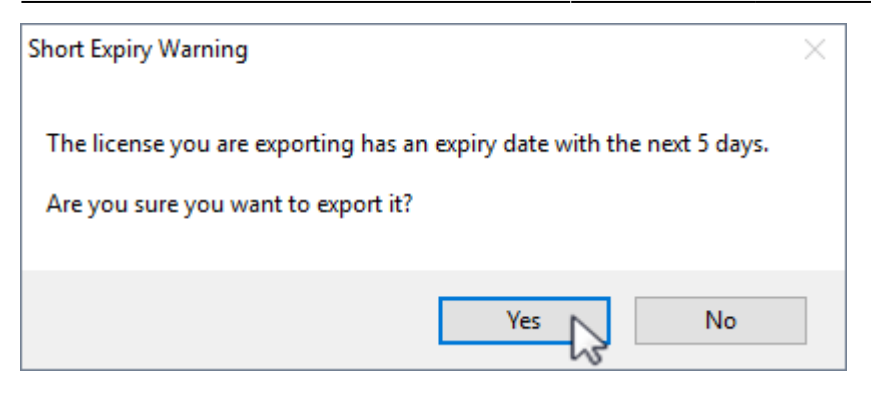

Change the expiry date to the new end date (1) and click Apply license changes (2) and Export license to file(3), this time saving under a different name (e.g. license\_export.cfg).

Click 0K(4) to exit.

| TapeTrack License                                                                                                    |                                                                                                    | × |  |  |  |
|----------------------------------------------------------------------------------------------------|----------------------------------------------------------------------------------------------------|---|--|--|--|
| <ul> <li>□ Server Details</li> <li>Owner</li> <li>Description</li> <li>License Key</li> <li>Magic Number</li> <li>Expiry Date</li> <li>License Status</li> <li>Icense Limits</li> <li>Ipdate Statistics</li> </ul> | GazillaByte LLC<br>Production<br>TJTN-96UK-8CS8-TM43<br>10381360406993687953<br>Wednesday, October 25, 2017<br>October 2017<br>Sun Mon Tue Wed Thu Fri Sat<br>24 25 26 27 28 29 30<br>1 2 3 4 5 6 7<br>8 9 10 11 12 13 14<br>15 16 17 18 19 20 21<br>22 23 24 25 26 27 28<br>29 30 31 1 2 3 4<br>Today: 10/3/2017 |   |  |  |  |
| Apply license change                                                                                                    | es <b>(2</b> )                                                                                                    |   |  |  |  |
| Get temporary license                                                                                                    |                                                                                                    |   |  |  |  |
| Export license to a file 3                                                                                                    |                                                                                                    |   |  |  |  |
| Import license from a                                                                                                    | file OK 4 Cancel                                                                                                    |   |  |  |  |

Forward this file to support@gazillabyte.com with a subject indicating that you require a new license key.

Once a new key has been cut you will receive a new license config file with instructions for installation.

|            | То                                      | Support@gazillabyte.com         |  |
|------------|-----------------------------------------|---------------------------------|--|
| ==<br>Send | Сс                                      |                                 |  |
|            | Subject                                 | TapeTrack -New License Request  |  |
|            | Attached                                | license_export.cfg<br>258 bytes |  |
| From       | GazillaByte                             |                                 |  |
| Reque      | st for new li                           | cense key for TapeTrack.        |  |
| Regards,   |                                         |                                 |  |
| Dean (     | Cumming                                 |                                 |  |
|            | ~ ~ ~ ~ ~ ~ ~ ~ ~ ~ ~ ~ ~ ~ ~ ~ ~ ~ ~ ~ |                                 |  |

Click Import license from a file and select the first file exported (e.g.current\_license.cfg).

Click Apply license changes to reinstate your old license values.

If you have left this process until after your license has expired, clicking Get temporary license and OK will give a 12 day license to enable you to keep using TapeTrack until your new key is applied.

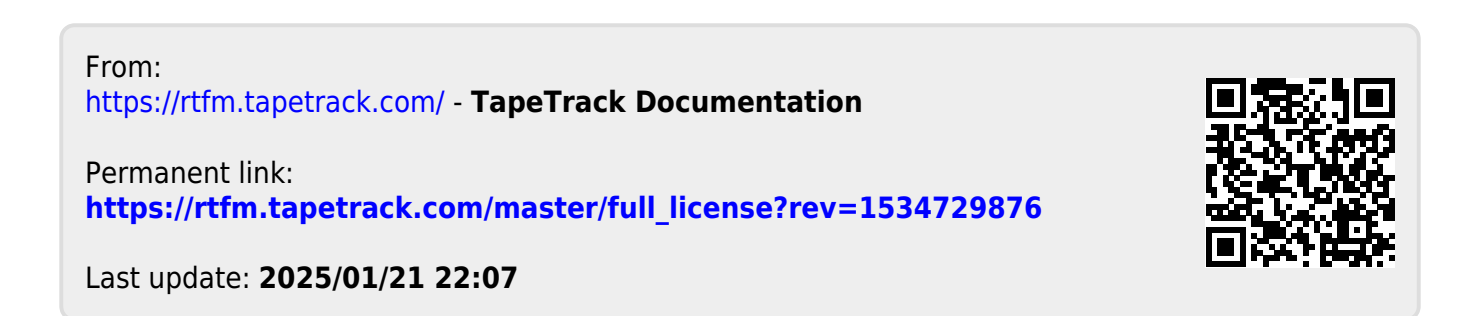